# Instrukcja jak zalogować się na konto użytkownika Vulcan

Aby korzystać z dziennika elektronicznego vulcan adres email opiekuna prawnego musi być wpisany przez administratora szkolnego lub wychowawcę do systemu. Osobny adres email musi być wpisany dla dziecka (wtedy uczeń korzysta z możliwości konta dziecka), jak i opiekuna (co daje mu możliwość między innymi usprawiedliwiania nieobecności dziecka). Jest możliwość wpisania dwóch odrębnych adresów email dla dwojga opiekunów.

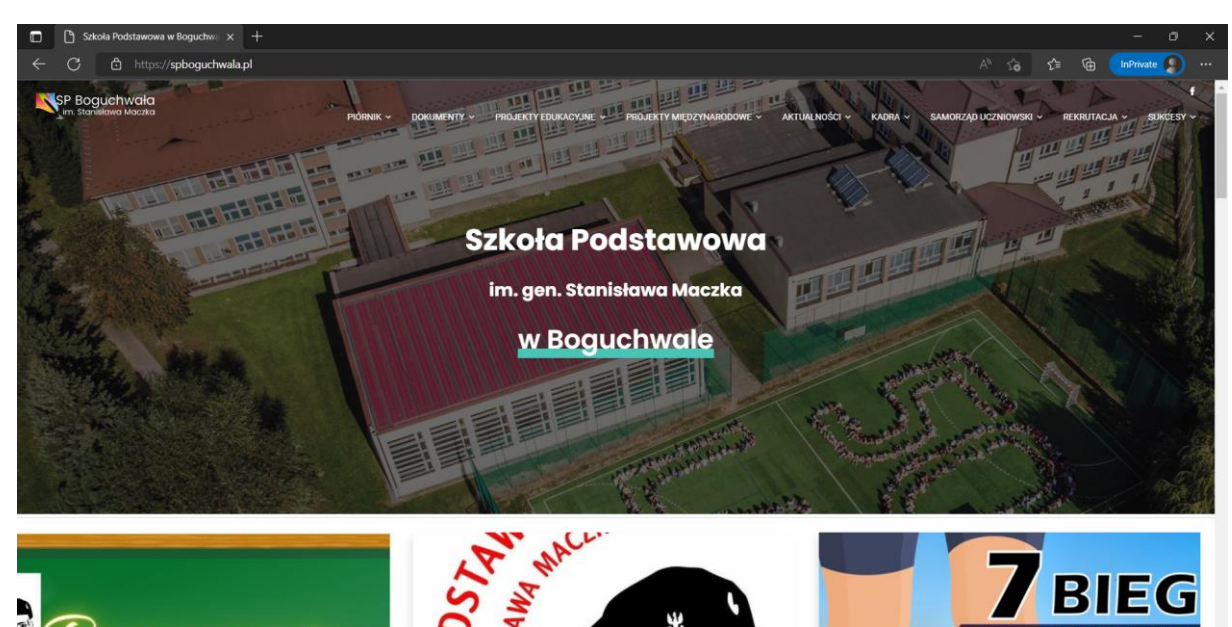

ROG

WIS

1. Wchodzimy na stronę spboguchwala.pl

2. W zakładce Piórnik wchodzimy na Dziennik 2022/2023.

poczecie

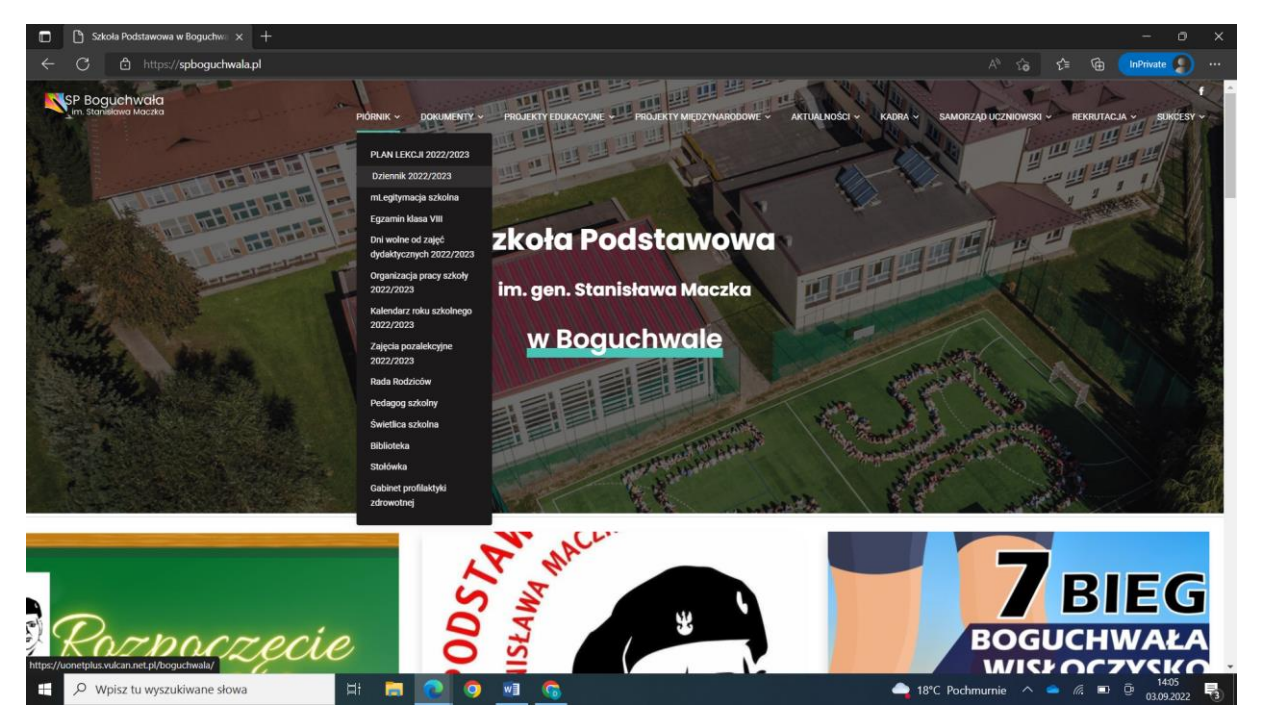

### 3. Klikamy Zaloguj się.

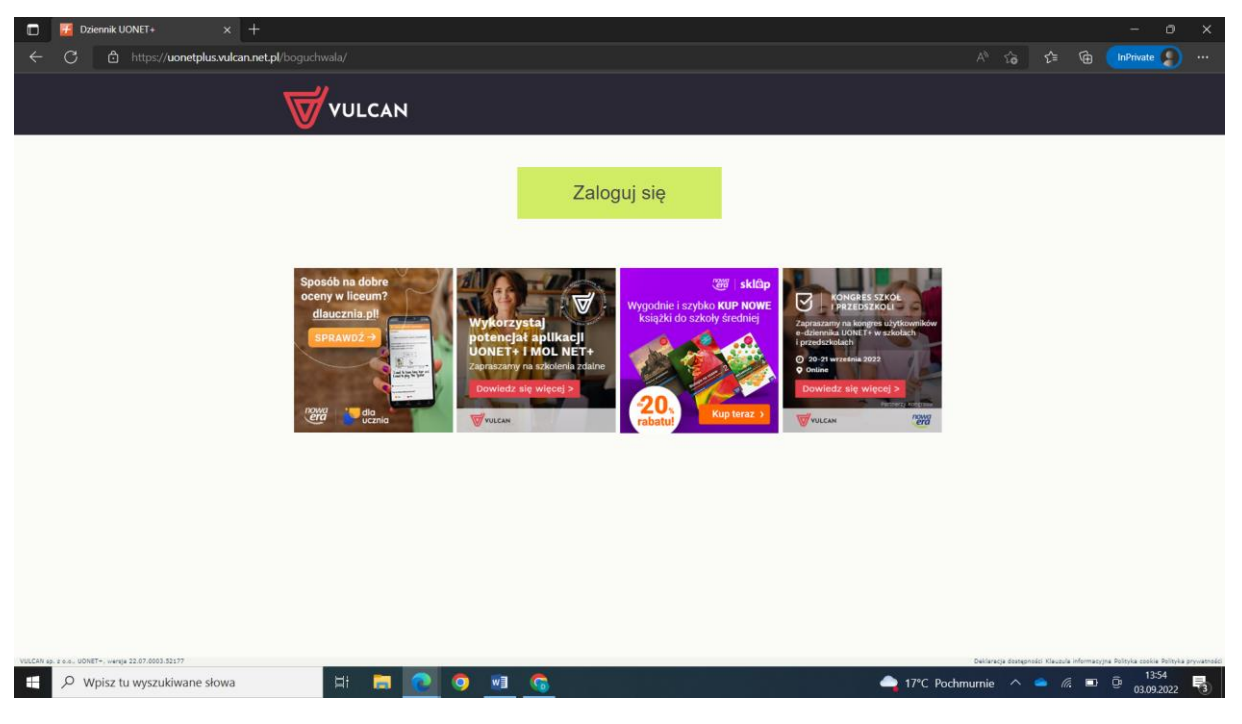

4. Jeśli jest to nasze pierwsze logowanie na stronę to wybieramy opcje Załóż konto.

| 🖒 Logowa | nie (boguchwała) $	imes$ +                      |               |            |                                              |                |              |            |            |                 |         | o x |
|----------|-------------------------------------------------|---------------|------------|----------------------------------------------|----------------|--------------|------------|------------|-----------------|---------|-----|
| Cé       | ) https:// <b>cufs.vulcan.net.pl/</b> boguchwal |               |            |                                              |                |              |            |            |                 |         |     |
|          |                                                 | N<br>2yarloid |            |                                              |                |              |            |            |                 |         |     |
|          |                                                 |               |            |                                              |                |              |            |            |                 |         |     |
|          |                                                 |               |            | Logowanie                                    |                |              |            |            |                 |         |     |
|          |                                                 |               |            | Proszę podać e-mail i hasło                  |                |              |            |            |                 |         |     |
|          |                                                 |               | E-mail:    |                                              |                |              |            |            |                 |         |     |
|          |                                                 |               | Hasło:     |                                              |                |              |            |            |                 |         |     |
|          |                                                 |               |            |                                              |                |              |            |            |                 |         |     |
|          |                                                 |               | Załó       | z konto   Przywróć dostęp   Zmie             | eń hasło       |              |            |            |                 |         |     |
|          |                                                 |               |            | Zaloguj się >                                |                |              |            |            |                 |         |     |
|          |                                                 |               | O Nie wies | z jak się załogować? <u>Skorzystaj z n</u> i | aszych.porad > |              |            |            |                 |         |     |
|          |                                                 |               |            |                                              |                |              |            |            |                 |         |     |
|          |                                                 | 71 757 29 29  | $\bowtie$  | cok@vulcan.edu.pl                            | E wi           | ww.vulcan.ed | u.pl       |            |                 |         |     |
|          |                                                 |               |            |                                              |                |              |            |            |                 |         |     |
|          | © VULCAN 2012-2022<br>Konto VULCAN 21.9.0.9188  |               |            |                                              |                |              | Polityka p | rywatności | cookies         |         |     |
| ク Wpisz  | tu wyszukiwane słowa                            | H 🚍 🤇         | 2 🧿 💿      | 6                                            |                | <b>-</b> 18° | C Pochmurn | ie ^       | 🥌 <i>(</i> i. 📼 | 03.09.2 | 5   |

5. Wpisujemy adres email jaki podaliśmy do wychowawcy lub szkolnego administratora dziennika vulcan oraz zaznaczamy opcję Nie jestem robotem.

| C () Konto VULCAN - tworzenie konti x +                                                                                                    |    |  | 2 | - 0         | × |
|----------------------------------------------------------------------------------------------------|----|--|---|-------------|---|
| ← C                                                                                                    |    |  |   | InPrivate 🧶 |   |
| VULCAN                                                                                                    |    |  |   |             | ĺ |
|                                                                                                    |    |  |   |             |   |
| Tworzenie konta<br>Podaj swój adres e-mail, potwierdż autentyczność operacji i naciśnij przycisk<br><b>"Wyślij wiadomośc".</b><br>Na podany adres e-mail system wyśle wiadomość zawierającą, dalsze<br>instrukcje.<br>Mechaniam zabezpieczający przewiew probatom i robakom internetowym może<br>popradci Cięk o dodałkowe potwierdzelie. Postępu j zgódnie ze wskazówkami na |    |  |   |             |   |
| ekranie.<br>Adres e-mail:<br>informatyk@zsleji.pl                                                                                                    |    |  |   |             |   |
| Vie jestem robotem<br>Promenski - Marcal<br>Wyślij wiadomość >                                                                                                    |    |  |   |             |   |
| 🛄 71 757 29 29 🛛 🐱 cok@vulcan.edu.pl 🔤 www.vulcan.edu.p                                                                                                    | bl |  |   | 12-55       |   |

6. Po kliknięciu Wyślij wiadomość na podany przez nas adres email przyjdzie link, po którego kliknięciu zostaniemy przeniesieni do strony gdzie ustalimy sobie hasło dzięki któremu będziemy się logować do dziennika elektronicznego.

| 🗖 🖸 Podsumowanie operacij x + – – Ø X |                                                                                                    |                                                                      |                                |                                                                          |                                                                                  |        |         |          |           | ×        |           |     |
|---------------------------------------|----------------------------------------------------------------------------------------------------|----------------------------------------------------------------------|--------------------------------|--------------------------------------------------------------------------|----------------------------------------------------------------------------------|--------|---------|----------|-----------|----------|-----------|-----|
| ~ C                                   | https://cufs.vulcan.net.pl/boguchwa                                                                                                    |                                                                      |                                |                                                                          |                                                                                  |        |         |          |           |          | InPrivate |     |
|                                       |                                                                                                    | AN                                                                   |                                |                                                                          |                                                                                  |        |         |          |           |          |           |     |
|                                       |                                                                                                    |                                                                      |                                |                                                                          |                                                                                  |        |         |          |           |          |           |     |
|                                       |                                                                                                    |                                                                      | Deda                           |                                                                          | oro oli                                                                          |        |         |          |           |          |           |     |
| Podsumowanie operacji                 |                                                                                                    |                                                                      |                                |                                                                          |                                                                                  |        |         |          |           |          |           |     |
|                                       | Wysłano wiadomość na zapisany w systemie adres e-mail. Wiadomość zawiera dalsze instrukcje uzyskania dostępu do systemu. Proszę sprawdzić skrzynkę poczty elektronicznej i postępować zgodnie ze wskazówkami zapisanymi w wiadomości. |                                                                      |                                |                                                                          |                                                                                  |        |         |          |           |          |           |     |
|                                       | W szczególnych przypadkach konfiguracji u<br>należy sprawdzić wszystkie możliwe foldery                                                                                                    | sługi poczty elektronicznej wiado<br>poczty przychodzącej, począwszy | mość może zo<br>od skrzynki od | stać potraktowana jako niechciana<br>Ibiorczej a skończywszy na folderac | lub zostać zablokowana przez jakiš inny mec<br>h z wiadomościami odfiltrowanymi. | hanizm | filtrow | ania tre | ści. W ta | akim pra | zypadku   |     |
|                                       |                                                                                                    |                                                                      |                                |                                                                          |                                                                                  |        |         |          |           |          |           |     |
|                                       |                                                                                                    | 71 757 29 29                                                         | $\times$                       | cok@vulcan.edu.pl                                                        | 🖳 www.vulcan.ed                                                                  | u.pl   |         |          |           |          |           |     |
|                                       | © VULCAN 2012-2022<br>Konto VULCAN 21.9.0.9188                                                                                                    |                                                                      |                                |                                                                          |                                                                                  | Polit  | yka pry | watności | cookies   |          |           |     |
|                                       |                                                                                                    |                                                                      |                                |                                                                          |                                                                                  |        |         |          |           |          |           |     |
|                                       |                                                                                                    |                                                                      |                                |                                                                          |                                                                                  |        |         |          |           |          |           |     |
| ج E                                   | Wpisz tu wyszukiwane słowa                                                                                                    | H 🔚 💽 🤇                                                              |                                | <u>6</u>                                                                 | 18°                                                                              | 2 Poch | murnie  |          |           |          | 03.09.202 | 2 3 |

#### Dodatkowo:

- link to materiału wideo jak się zalogować po raz pierwszy

https://www.youtube.com/watch?v=1l8XhJapnKg

- Jak zalogować się na dziennik VULCAN aplikacja?

Na stronie Dostęp mobilny kliknij przycisk WYGENERUJ KOD DOSTĘPU. Na ekranie Dzienniczek VULCAN wybierz przycisk do rejestracji np. Zarejestruj za pomocą kodu QR lub Zarejestruj za pomocą formularza. Na ekranie wyboru rejestracji wybierz pozycję Zarejestruj za pomocą kodu QR.

Link do materiału wideo jak zalogować się przy użyciu aplikacji

https://www.youtube.com/watch?v=LkcWmHJvnDc

- jak zalogować dziecko?

Proponujemy aby w pierwszej kolejności konta do vulcana założyli rodzice. Będzie łatwiej się kontaktować z rodzicami oraz pomagać w rozwiązywaniu problemów. W 99% adres email wpisany dla dzieci jest adresem założonym na potrzeby platformy Teams oraz całego pakietu office365. Wychowawcy klas 1-szych oraz nowych uczniów dostaną loginy i hasła do tej platformy i przekażą je Wam. Adres email Waszych dzieci do platformy teams to:

#### imie.nazwisko@spboguchwala.pl

bez używania polskich znaków (zamiast nazwiska Duży wpisujemy duzy, wszystko z małych liter). To właśnie na wyżej podany adres email Wasze dzieci będą logować się do dziennika vulcan ponieważ te adresy email są wpisane przez administratora do systemu. W razie konieczności zmiany hasła to platformy teams (**nie do dziennika vulcan**) proszę kontaktować się ze szkolnym administratorem dziennika. **Nikt prócz samego właściciela konta, czyli dziecka i jego opiekunów nie ma możliwości zmiany hasła do dziennika vulcan**.

## Problemy z aplikacją

Wiemy o często pojawiających się problemach z aplikacją mobilną. Często po aktualizacji dzieją się różne "dziwne" rzeczy co można przeczytać również na forach dotyczących funkcjonowania aplikacji. Problemy, które są do nas zgłaszane przekazujemy do administracji vulcana, jednak proszę pamiętać, że to nie my jesteśmy odpowiedzialni za jaj prawidłowe funkcjonowanie.

W przypadku pytań proszę pisać na czyrny.dominik@op.pl

Jeśli potrafię to pomogę 🙂

pozdrawiam